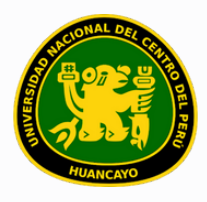

VICERRECTORADO ACADÉMICO DIRECCIÓN DE GESTIÓN E INNOVACIÓN ACADÉMICA UNIDAD DE INNOVACIÓN ACADÉMICA

# MANUAL DE ERP ADESA

### GUÍA PARA EL DIRECTOR DE DEPARTAMENTO ACADÉMICO

### GESTIÓN DOCENTE (Asignar Carga)

VERSIÓN 1.0

Buscar 'ERP Adesa' en Google y acceder a la opción 'Campus Virtual Home'.

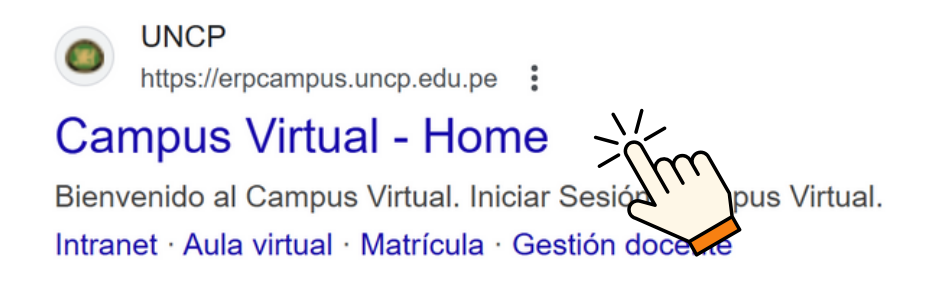

https://erpcampus.uncp.edu.pe/

Ingresar usuario y contraseña, y luego hacer clic en 'Iniciar sesión'.

|          | UNIVERSIDAD NAC | HONAL<br>PERÚ          | ADE<br>Bienvenido al Ca<br>Lusuario<br>Contraseña | esión               |
|----------|-----------------|------------------------|---------------------------------------------------|---------------------|
|          |                 | Campus Virtual         |                                                   |                     |
| Intranet | Matrícula       | Gestión de<br>docentes | AULA<br>VIRTUAL                                   | Bolsa de<br>Trabajo |

#### Clic en 'Gestión de Docentes'.

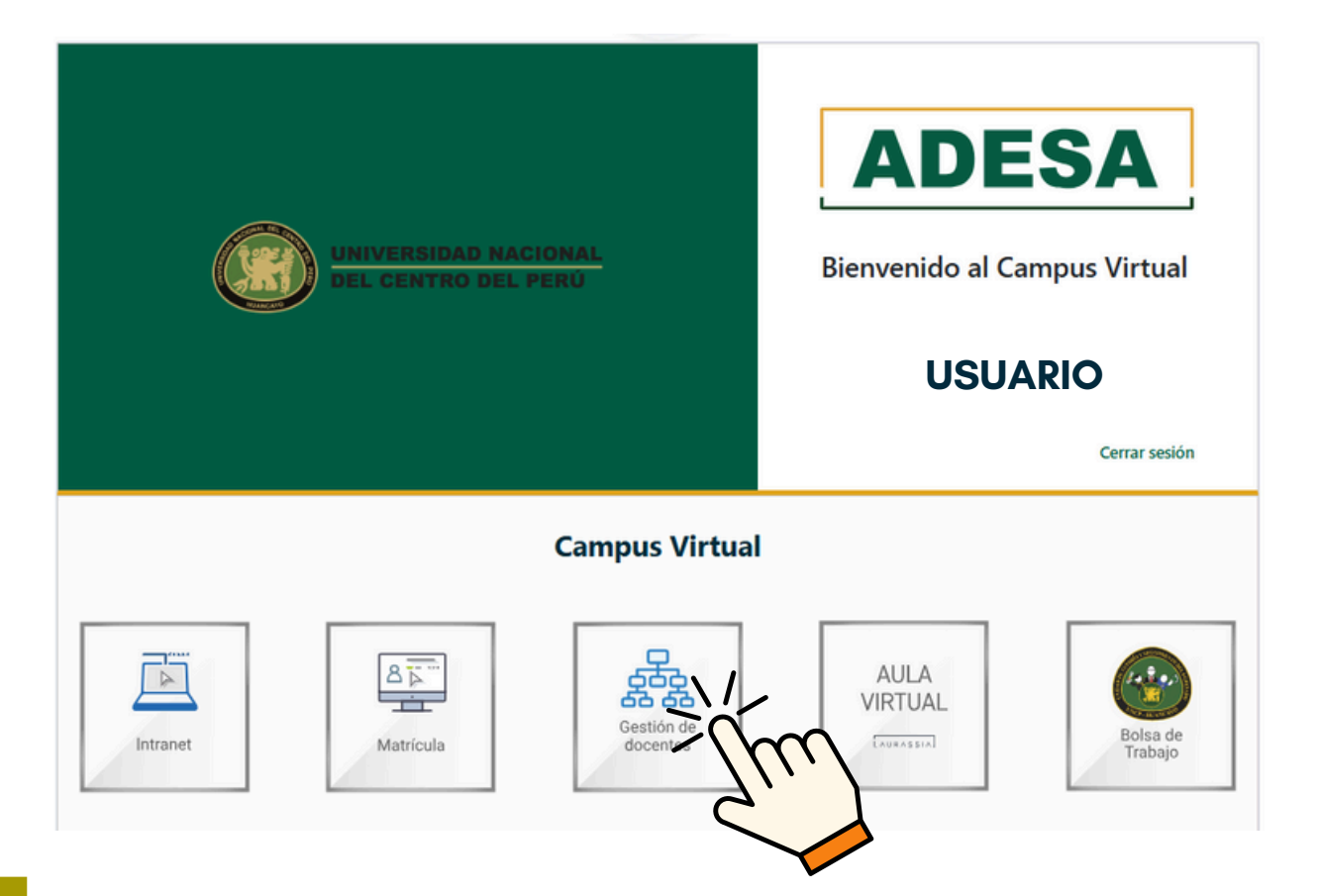

#### Clic en 'Asignar Carga'.

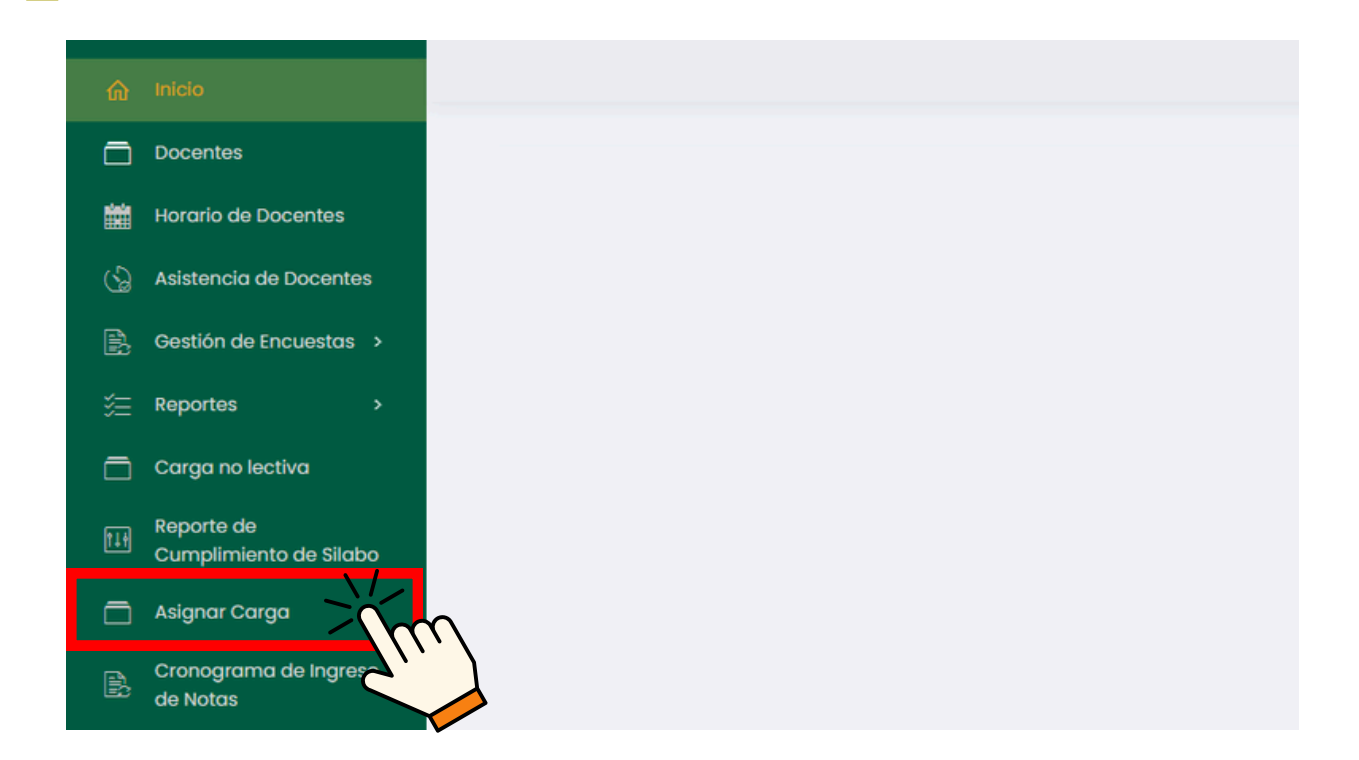

### Se presentará a continuación un listado de los docentes responsables.

| ය) Inicio                            | 🏠 🔸 Asignar Carga   |                       |            | (                    | USUARIO   |
|--------------------------------------|---------------------|-----------------------|------------|----------------------|-----------|
| Docentes                             |                     |                       |            |                      |           |
| 📸 Horario de Docentes                | Listado de Profeso  | res                   |            |                      |           |
| 🕼 Asistencia de Docentes             | Departamento Acadé  | mico                  |            |                      |           |
| Gestión de Encuestas >               | Seleccionar departa | amento académico. 🗸 🗸 | ,O Buscar  |                      |           |
| 3  Reportes →                        |                     |                       |            |                      |           |
| 🗖 Carga no lectiva                   |                     |                       |            |                      |           |
| Reporte de<br>Cumplimiento de Silabo | Código              | Nombre                | Dedicación | Condición            | Opciones  |
| Asignar Carga                        | CODI                | NOMBRE DE DOCENTE     | DEDICACIÓ  | CONDICIÓN DE DOCENTE | 😫 Asignar |
| Cronograma de Ingreso<br>de Notas    | COD2                | NOMBRE DE DOCENTE     | DEDICACIÓN | CONDICIÓN DE DOCENTE | @ Asignar |
| Carga Académica                      | COD3                | NOMBRE DE DOCENTE     | DEDICACIÓ  | CONDICIÓN DE DOCENTE | 😣 Asignar |
| 🚝 Avance Académico 🔸                 | COD4                | NOMBRE DE DOCENTE     | DEDICACIÓ  | CONDICIÓN DE DOCENTE | 😫 Asignar |
| Reportes de Aula Virtual             | COD5                | NOMBRE DE DOCENTE     | DEDICACIÓ  | CONDICIÓN DE DOCENTE | @ Asignor |
| desempeño                            | COD6                | NOMBRE DE DOCENTE     | DEDICACIÓ  | CONDICIÓN DE DOCENTE | @ Asignar |

### Buscar al docente al que se le desea asignar la carga y hacer clic en "Asignar".

|   | Código | Nombre            | Dedicación | Condición            | Opciones  |
|---|--------|-------------------|------------|----------------------|-----------|
| 1 | CODI   | NOMBRE DE DOCENTE | DEDICACIÓN | CONDICIÓN DE DOCENTE | 💱 Asignar |
|   | COD2   | NOMBRE DE DOCENTE | DEDICACIÓN | CONDICIÓN DE DOCENTE | S Asigna  |
| 1 | COD3   | NOMBRE DE DOCENTE | DEDICACIÓN | CONDICIÓN DE DOCENTE | Asignet   |

## Se mostrará la carga académica vigente del docente seleccionado.

|                                      | Asignar Carga → Carga                              | Académica          |          |            |                  |                       |                          |                      | USUARIO    | 1         |
|--------------------------------------|----------------------------------------------------|--------------------|----------|------------|------------------|-----------------------|--------------------------|----------------------|------------|-----------|
| Docentes Horario de Docentes         | Datos del Docente                                  |                    |          |            |                  |                       |                          |                      |            |           |
| 🕒 Asistencia de Docentes             | Nombre Completo                                    |                    |          |            |                  | Departamento Acadé    | imico                    |                      |            |           |
| Gestión de Encuestas >               | Nombre del Docente                                 | Nombre del Docente |          |            |                  | Departamento A        | cadémico Correspondiente | ente                 |            |           |
| carga no lectiva                     | Condición del Docente                              |                    |          | Dedicación |                  |                       | 0                        | Asignadas            |            |           |
| Reporte de<br>Cumplimiento de Silabo |                                                    |                    |          |            |                  |                       |                          |                      |            |           |
|                                      |                                                    |                    |          |            |                  |                       |                          |                      |            |           |
| Cronograma de Ingreso<br>de Notas    | Carga Académica                                    |                    |          |            |                  |                       |                          |                      | ± Corgo Ac | odémico   |
| 🗖 Carga Académica                    | Periodo                                            |                    |          |            |                  |                       |                          |                      |            |           |
| Avance Académico >                   |                                                    |                    | ~        |            |                  |                       |                          |                      |            |           |
| Reportes de Aula Virtual             |                                                    |                    |          |            |                  |                       |                          |                      |            |           |
| Evaluación de<br>desempeño           | Cursos Regulares<br>Mostrando 0 - 0 de 0 registros |                    |          |            |                  |                       |                          |                      | + Asign    | har Curso |
| OPCIONES DE DOCENTE                  | Escuela Curso                                      | Sección            | Vacantes | Horas      | Ciclo            | ¿Es Principal?        | ¿Es Coordinador?         | ¿Es Curso Integrado? | Opcione    | rs .      |
| Horario de Clases                    |                                                    |                    |          |            | Ningún dato disp | conible en esta tabla |                          |                      |            |           |
| Durno.                               |                                                    |                    |          |            |                  |                       |                          |                      |            |           |

### Indicar el periodo correspondiente y hacer clic en 'Asignar Curso'.

| Carga Académio                                              | a                    |         |          |                  |                  |                   |                     | 🛓 Carga Académica       |
|-------------------------------------------------------------|----------------------|---------|----------|------------------|------------------|-------------------|---------------------|-------------------------|
| Periodo<br>202X - 1<br>Cursos Regular<br>Mostrando 0 - 0 de | res<br>e 0 registros | žr      | 2        |                  |                  |                   |                     |                         |
| Escuela                                                     | Curso                | Sección | Vacantes | Horas            | Ciclo            | ¿Es<br>Principal? | ¿Es<br>Coordinador? | ¿Es Curso<br>Integrado? |
|                                                             |                      |         | N        | ingún dato dispo | nible en esta ta | abla              |                     |                         |
|                                                             |                      |         |          |                  |                  |                   |                     |                         |

## Especifique la Escuela Profesional, Plan de Estudio, Curso y Código de Sección correspondientes.

| Asignar Curso                                                        |        |
|----------------------------------------------------------------------|--------|
| Escuela profesional                                                  |        |
| ESCUELA PROFESIONAL CORRESPONDIENTE                                  | ~ )    |
| Plan de Estudio                                                      |        |
| PLAN DE ESTUDIO CORRESPONDIENTE                                      | - jim  |
| Programa/Especialidad                                                | 22     |
| Todos     Se debe poner SIEMPRE 'Todos' en<br>Programa/Especialidad. | ~      |
| Cursos                                                               |        |
| COD2 - CURSO 2                                                       |        |
| Codigo de Sección                                                    |        |
| SECCIÓN CORRESPONDIENTE                                              | -jém - |
|                                                                      | 2.4    |

#### Hacer clic en 'Guardar'.

| Horas de Teoría | Horas de Prácticas |  |
|-----------------|--------------------|--|
| Horas Virtuales | Total de Horas     |  |
|                 |                    |  |

### Una vez realizados los pasos correspondientes, el resultado debería ser el siguiente.

| Carga Académic                            | а                      |                            |          |       |       |                   |                     |                         | 🛓 Carga Académica |
|-------------------------------------------|------------------------|----------------------------|----------|-------|-------|-------------------|---------------------|-------------------------|-------------------|
| Periodo                                   |                        |                            |          |       |       |                   |                     |                         |                   |
| 202X - 1                                  |                        | ,                          | ~        |       |       |                   |                     |                         |                   |
| Cursos Regular<br>Mostrando 1 - 1 de 1    | <b>es</b><br>registros |                            |          |       |       |                   |                     |                         | + Asignar Curso   |
| Escuela                                   | Curso                  | Sección                    | Vacantes | Horas | Ciclo | ¿Es<br>Principal? | ¿Es<br>Coordinador? | ¿Es Curso<br>Integrado? | Opciones          |
| ESCUELA<br>PROFESIONAL<br>CORRESPONDIENTE | COD 2 - CURSO 2        | SECCIÓN<br>CORRESPONDIENTE |          |       |       | No v              | No ~                | No 🗸                    |                   |

### Posteriormente, actualizar los datos según las acciones que el docente pueda realizar.

| Escuela                                   | Curso           | Sección                    | Vacantes | Horas | Ciclo | ¿Es<br>Principal? | ¿Es<br>Coordinador? | ¿Es Curso<br>Integrado? | Opciones |
|-------------------------------------------|-----------------|----------------------------|----------|-------|-------|-------------------|---------------------|-------------------------|----------|
| ESCUELA<br>PROFESIONAL<br>CORRESPONDIENTE | COD 2 - CURSO 2 | SECCIÓN<br>CORRESPONDIENTE |          |       |       | No ~              | No v                | No ~                    |          |

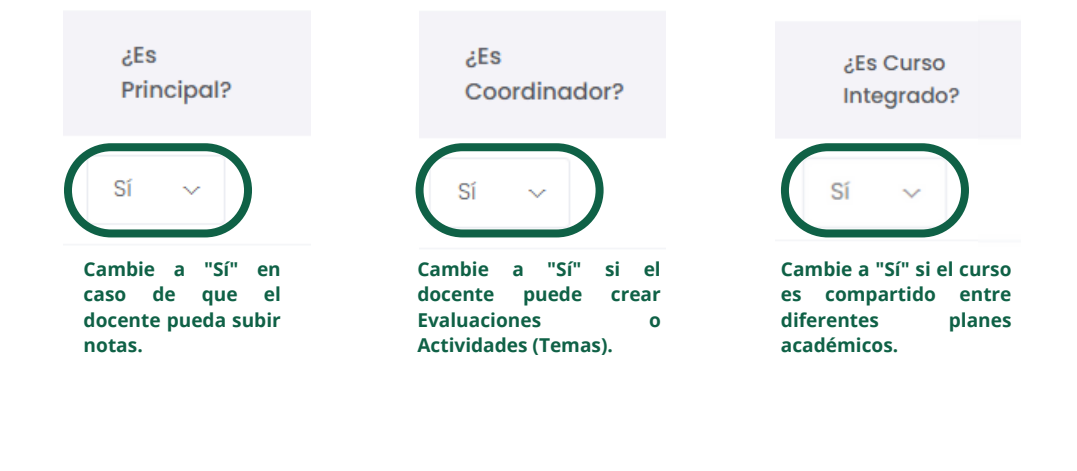

Luego, dar clic en 📄 para asignar horario.

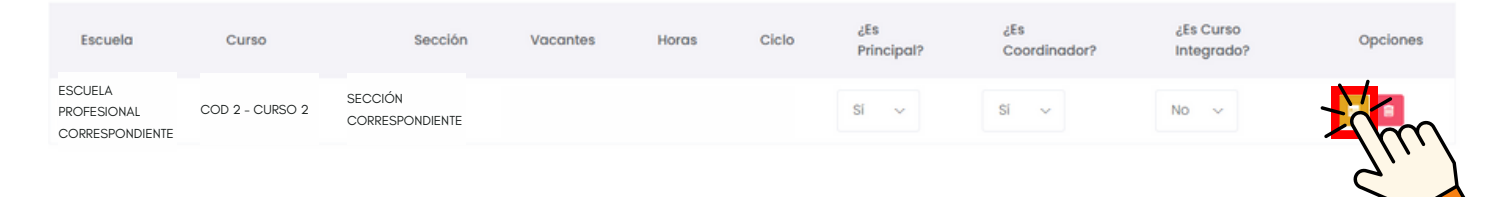

Hacer clic en 'Asignar' de acuerdo al horario establecido para el docente.

| Horarios   | de la Sección CO        | 02 - CURSO 2 | 2       |         |                 |           |           | >       |
|------------|-------------------------|--------------|---------|---------|-----------------|-----------|-----------|---------|
| Día:       |                         |              | Inicia: |         |                 | Finaliza: |           |         |
| Lunes      |                         | ~            | G       | 7:00 AM |                 | © 7:00 A  | М         |         |
| lipo de Se | sión:                   |              |         |         | Sede:           |           |           |         |
| Teoría     |                         |              |         | $\sim$  | Seleccionar sed | e         |           | $\sim$  |
| lula:      |                         |              |         |         |                 |           |           |         |
| Seleccio   | one aula                |              |         |         |                 |           |           | ~       |
| iempo po   | or hora pedagógica : 4  | 15 min.      |         |         |                 |           | + Agregar | Horario |
| Díα        | Horario                 | Тіро         | D       | ocentes | Aula            | Opciones  |           |         |
| Día        | De A:00 AM a<br>B:00 PM | Tipo de Cu   | urso    |         | Aula            |           | m 🔳       |         |
| 4          |                         |              |         |         |                 |           |           |         |

#### **NOTA IMPORTANTE:**

- Si no se realizan cambios en las preguntas ¿Es principal? y ¿Es coordinador?, los docentes a cargo del curso no podrán registrar ni crear las actividades correspondientes.
- La carga académica debe descargarse de la siguiente manera.

| Carga Académica                           | a               |                            |          |       |       |                   |                     |                         | ± CargA Last mica |
|-------------------------------------------|-----------------|----------------------------|----------|-------|-------|-------------------|---------------------|-------------------------|-------------------|
| Periodo                                   |                 |                            |          |       |       |                   |                     |                         | 5)                |
| 202X - 1                                  |                 | ,                          | ×        |       |       |                   |                     |                         |                   |
| Cursos Regulare                           | es              |                            |          |       |       |                   |                     |                         | + Asignar Curso   |
| Mostrando I - I de I i                    | registros       |                            |          |       |       |                   |                     |                         |                   |
| Escuela                                   | Curso           | Sección                    | Vacantes | Horas | Ciclo | ¿Es<br>Principal? | ¿Es<br>Coordinador? | ¿Es Curso<br>Integrado? | Opciones          |
| ESCUELA<br>PROFESIONAL<br>CORRESPONDIENTE | COD 2 - CURSO 2 | SECCIÓN<br>CORRESPONDIENTE |          |       |       | No v              | No ~                | No 🗸                    |                   |

 Se visualizará la carga académica del docente. Para validar la carga, al final del documento deben incluirse las firmas correspondientes y entregar el documento firmado al Departamento de Innovación Académica.

| Docente | Departamento Académico |
|---------|------------------------|
|         |                        |

 Es responsabilidad del Director de Departamento Académico la verificación y validación de la carga lectiva, para lo cual puede solicitar informes a las áreas correspondientes (tutoría, proyección social, investigación y otras). La asignación será bajo responsabilidad de la Dirección de Gestión e Innovación Académica y la Unidad de Innovación Académica, a través del Decano, conjuntamente con los otros documentos que se requieran.